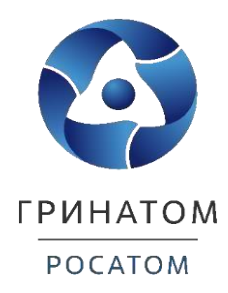

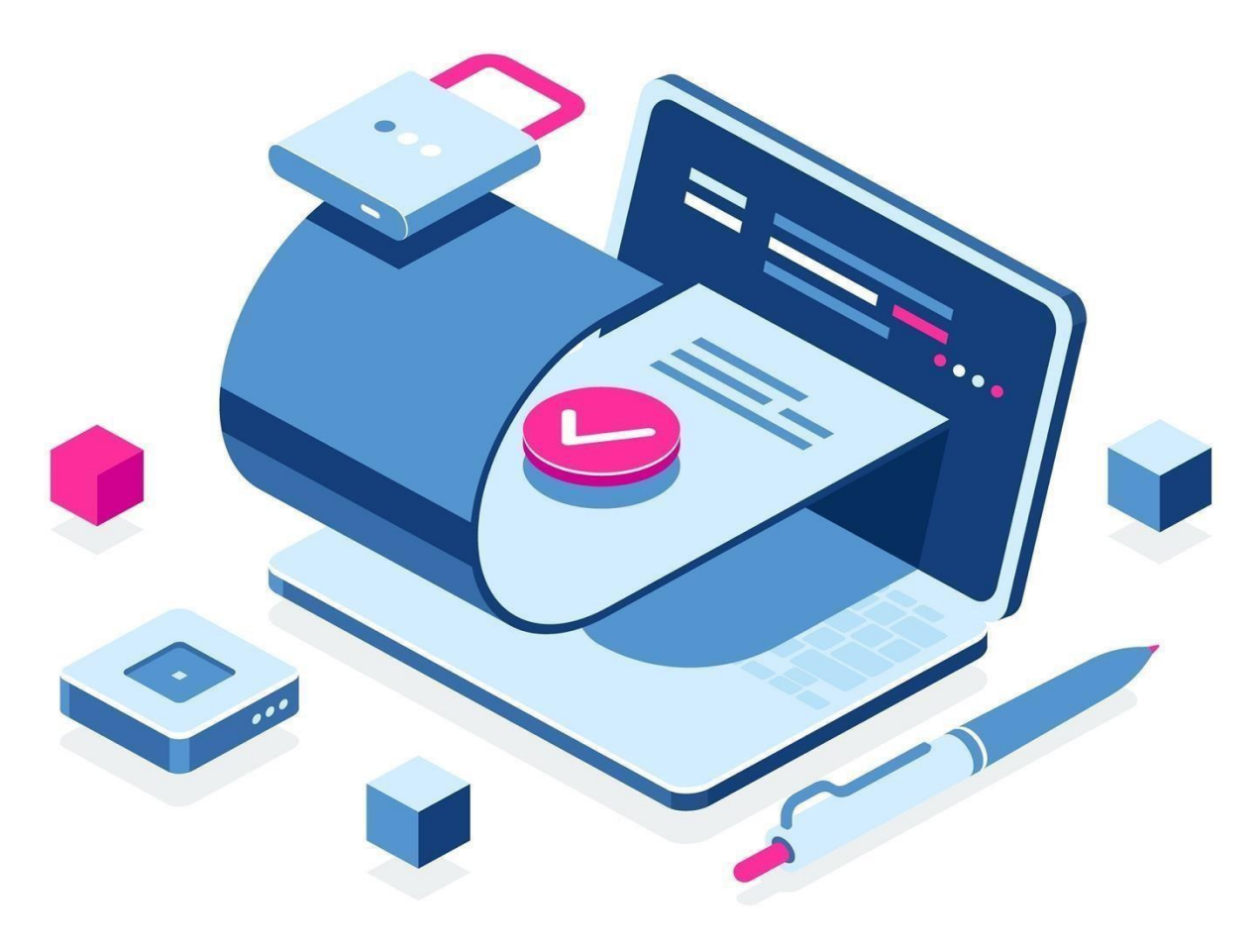

# Инструкция по получению сертификата ключа

## проверки электронной подписи в ИС ПДС

Москва, 2023

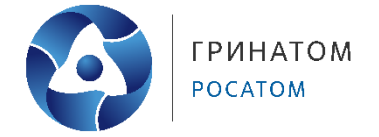

## Содержание

| 1. Создание заявки на выпуск сертификата         | . 3 |
|--------------------------------------------------|-----|
| 2. Подтверждение получения сертификата           | 9   |
| Контакты Корпоративного удостоверяющего центра 1 | 12  |

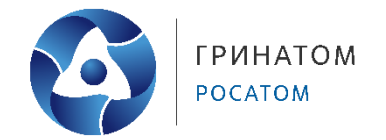

### 1. Создание заявки на выпуск сертификата

1. Войдите в систему запустите веб-браузер и перейдите по ссылке<sup>1</sup>

https://pds.rosatom.ru/

В открывшемся окне укажите логин и пароль Вашей учётной записи ГК «Росатом» с указанием домена GK\Login. Нажмите кнопку «Войти» для авторизации (рисунок 1). После загрузки страницы откроется Рабочий стол ПДС

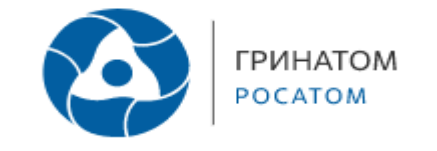

#### Платформа доверенных сервисов

| gk\lvanlvanlvanov |  |
|-------------------|--|
| ••••••            |  |
| Войти             |  |
| Войти             |  |

Рисунок 1 – Вход в ИС ПДС

2. Для создания заявки на выпуск сертификата выберите раздел «Сертификаты» и нажмите кнопку «Запросить сертификат» (рисунок 2).

| $\leftrightarrow$ $\rightarrow$ C $\cong$ pds.ros | satom.ru/certificates        |                            |                  |                 |                  | 아 🗙 📵 🛸 🚊 :                                               |
|---------------------------------------------------|------------------------------|----------------------------|------------------|-----------------|------------------|-----------------------------------------------------------|
| росатом Сертифи                                   | <b>ікаты</b> ОКЗ ~ Предостав | вление услуг \vee Документ | ты Пользователи  |                 |                  | Ru En Иванов Дмитрий Владиславович<br>АО «Гринатом»       |
| Сертификаты                                       | Фамилия, серийный номер      | o, email                   |                  |                 |                  | <ul> <li>С + Запросить сертификат</li> <li>Э Ξ</li> </ul> |
| Тип                                               | Статус ≑                     | Название ≑                 | Серийный комер ≑ | Дата создания ≑ | Дата окончания ≑ | Издатель сертификата ≑                                    |
|                                                   |                              |                            |                  |                 |                  |                                                           |

Рисунок 2 – Запрос на сертификат

<sup>&</sup>lt;sup>1</sup> Обращаем внимание, что для работы из КСПД, Вам необходимо обратиться по адресу <u>https://pds.rosatom.ru</u>

Протокол/порт: icmp, tcp/80, tcp/443. Для того, чтобы Вас не перенаправляли в интернет, можно прописать адрес pds.rosatom.ru в исключения в браузер, чтобы запрос шел через КСПД.

Для работы из сети VipNet необходимо сделать обращение на <u>1111@greenatom.ru</u> «Просьба предоставить доступ к порталу ПДС <u>https://pds.rosatom.ru</u> для абонентского пункта \_\_\_\_\_. Для выполнения обязанностей «Куратора организации\Администратор безопасности организации\Уполномоченное лицо организации» (указываете роль согласно ролевой модели в ПДС).

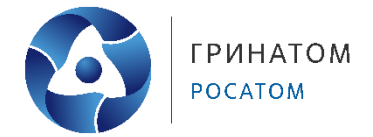

### 3. В открывшейся форме заявки выберите владельца сертификата (рисунок 3).

| рать |
|------|
| P    |

## Рисунок 3 – Выбор владельца сертификата

#### 4. Выберите свою учетную запись (рисунок 4).

| Владелец сертификата |         |               |                               |                                                           | × |
|----------------------|---------|---------------|-------------------------------|-----------------------------------------------------------|---|
| Поиск                |         |               |                               |                                                           | Q |
| Фамилия ≑            | Имя 💠   | Отчество ≑    | Email 💠                       | Должность ÷                                               |   |
| Иванов               | Дмитрий | Владиславович | DmitrVladilvanov@Greenatom.ru | Ведущий оператор корпоративного<br>удостоверяющего центра |   |

Рисунок 4 – Выбор учетной записи пользователя

5. Далее выберите тип сертификата, тип носителя, тип владельца сертификата и шаблон выпускаемой электронной подписи в зависимости от типа ИС, в которой планируете применять ЭП (рисунок 5,6).

| Параметры сертификата     |                                        |                                                            |
|---------------------------|----------------------------------------|------------------------------------------------------------|
| * Тип сертификата         | укэп                                   | ~                                                          |
| * Тип носителя            | Отчуждаемый                            | ~                                                          |
| Тип владельца сертификата | Должностное лицо О Физи<br>организации | ческо<br>о                                                 |
| * Шаблон                  | Выбрать                                | ^                                                          |
|                           | Обязат завное поле                     |                                                            |
|                           | Квалифицированный сертифи              | кат Госкорпорации "Росатом" на ключевом носителе (Физлицо) |

Рисунок 5 — Шаблон электронной подписи «Квалифицированный сертификат Госкорпорации «Росатом» на ключевом носителе (Физлицо)»

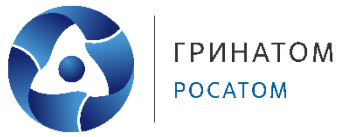

| Параметры сертификата      |                                                     |
|----------------------------|-----------------------------------------------------|
| * Тип сертификата          | укэп 🗸                                              |
| * Тип носителя             | Облачный 🗸                                          |
| Тип владельца сертификата  | Должностное лицо<br>организации Физическо<br>е лицо |
| * Шаблон                   | Облачная подпись Госкорпораці 🖂                     |
| * Тип аутентификации в DSS | РІN-код 🗸                                           |
|                            |                                                     |

Рисунок 6— Шаблон электронной подписи «Облачная подпись Госкорпорации «Росатом»

«Способ идентификации владельца сертификата» установлен по умолчанию –

При личном присутствии в УЦ.

«Доверенное лицо» параметр установлен по умолчанию.

«Филиал УЦ» необходимо выбрать локацию получения сертификата пользователем в выпадающем списке.

Поле «Комментарий инициатора» заполняется по необходимости.

После заполнения всех обязательных параметров необходимо нажать кнопку «Запустить процесс» и подтвердить действие нажав кнопку «Запустить процесс» повторно (рисунок 7).

# Инструкция по получению сертификата ключа проверки электронной подписи в ИС ПДС

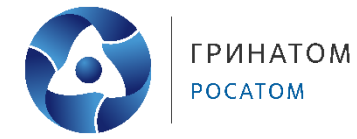

| Информация о получении                                                    |                                           |   |
|---------------------------------------------------------------------------|-------------------------------------------|---|
| <ul> <li>* Способ идентификации</li> <li>владельца сертификата</li> </ul> | При личном присутствии в УЦ               | _ |
| Доверенные лица                                                           | Карташов М. В. (MVKartashov@Greenatom.ru) |   |
| * Филиал УЦ                                                               | Выбрать                                   | ~ |
| Вложения<br>Загруженные вложения                                          | Выберите файл                             |   |
| Дополнительная информа                                                    | па                                        |   |
| Комментарий инициатора                                                    |                                           |   |
|                                                                           | Сохранить Запустить процесс               |   |

Рисунок 7 – Завершение создания заявки на сертификат ЭП в ИС ПДС

Далее откроется вкладка **«Предоставление услуг»** в которой можно контролировать статус выполнения заявки и ход согласования, так же на странице доступны заявки, созданные ранее (рисунок 8).

| Заявки Поданные мной У меня в работе Обработаны мной | Отклоненные                               |
|------------------------------------------------------|-------------------------------------------|
| ID 🗢 Тип 🗢 Статус 🗢                                  | Инициатор 🗘                               |
| 134929 укэп Проверка СНИЛС в СМЭВ                    | Карташов М. В. (MVKartashov@Greenatom.ru) |
| 135574 укэп Публикация в ЕСИА                        | Карташов М. В. (MVKartashov@Greenatom.ru) |

Рисунок 8 – Перечень созданных заявок

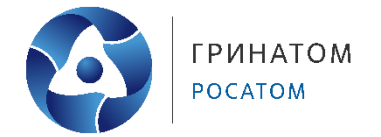

Далее, после прохождения проверок СНИЛС и СМЭВ заявка поступает «На

согласование владельцу сертификата» (рисунок 9, 10).

| Проверки СМЭВ                                        |
|------------------------------------------------------|
| Статус проверки данных Пройдена организации в ФНС    |
| Статус проверки СНИЛС Пройдена<br>пользователя в ПФР |

Рисунок 9 - Статус проверки СМЭВ

| Информация об обработке | заявки                                                             |
|-------------------------|--------------------------------------------------------------------|
| Статус                  | На согласовании владельцем сертификата                             |
| Текущая задача          | Согласовать заявку владельцем сертификата с помощью ручной подписи |
| Лата начала исполнения  | ☐ 02.08.2023                                                       |

Рисунок 10 – Статус согласования заявки владельцем сертификата

**Важно!** Не имея в системе ранее созданного сертификата УКЭП, создание первого сертификата подтверждается путем загрузки собственноручно подписанного заявления.

Для этого необходимо распечатать сформированное системой заявление на создание УКЭП нажав на «Просмотр/Печать», подписать его собственноручно и загрузить обратно в ИС и нажать «Подписано на бумаге» (рисунок 11).

#### Инструкция по получению сертификата ключа проверки электронной подписи в ИС ПДС

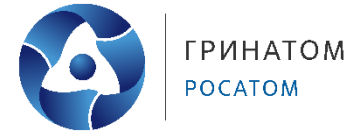

| Данные для подписания<br>Заявление на выпуск<br>квалифицированного<br>сертификата физического<br>лица для физического лица                                                                 | Просмотр/Печать                                                                                                    |
|----------------------------------------------------------------------------------------------------|----------------------------------------------------------------------------------------------------|
| Основания для выпуска сер<br>Если документы, являющиеся<br>копии подписанных документ<br>Заявление на выпуск<br>квалифицированного<br>сертификата физического<br>лица для физического лица | ификата<br>основанием для выпуска сертификата, подписаны собственноручной подписью, загрузите сканированные<br>ов (при наличии)<br>Выберите файл |
| Вложения<br>Загруженные вложения                                                                                                    | Выберите файл                                                                                                    |

Рисунок 11 – Подписание заявки собственноручной подписью

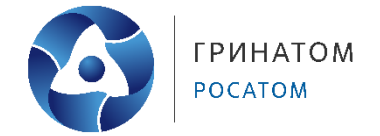

#### 2. Подтверждение получения сертификата

После того как сертификат будет создан и передан владельцу, выбранным ранее способом, его получение необходимо подтвердить в ИС.

Для подтверждения получения сертификата УКЭП на ключевом носителе (токене) необходимо вставить токен в ПК и нажать **«Подтвердить»** (рисунок 12, 13).

| Проверки СМЭВ             |                                                                                                    |  |  |
|---------------------------|----------------------------------------------------------------------------------------------------|--|--|
|                           |                                                                                                    |  |  |
| Статус проверки данных    | Пройдена                                                                                                    |  |  |
| организации в ФНС         |                                                                                                    |  |  |
|                           |                                                                                                    |  |  |
| Статус проверки СНИЛС     | Пройдена                                                                                                    |  |  |
| пользователя в ПФР        |                                                                                                    |  |  |
|                           |                                                                                                    |  |  |
| Данные для подписания     |                                                                                                    |  |  |
|                           |                                                                                                    |  |  |
| Информация о сертификате  | 🗇 Просмотр/Печать 🛛 🖄 Ознакомиться с руководством пользователя КУЦ                                          |  |  |
|                           |                                                                                                    |  |  |
|                           |                                                                                                    |  |  |
| Основания для выпуска се  | ртификата                                                                                                   |  |  |
| Документ подписан пользов | ателем Иванов Дмитрий Владиславович на бумаге                                                               |  |  |
|                           |                                                                                                    |  |  |
| Заявление на выпуск       | d22cafff-4a94-4a8c-8bcb-432485d2ec0e.pdf                                                                    |  |  |
| квалифицированного        |                                                                                                    |  |  |
| сертификата физического   |                                                                                                    |  |  |
| лица для физического лица |                                                                                                    |  |  |
| Локумент полписан пользов | ателем Лютов Ленис Витальевия в электронном виде                                                            |  |  |
| Acking the second second  | arene no ob genne biranbeard a snek ponnom ange                                                             |  |  |
| Заявление на выпуск       | Заявление на выпуск квалифицированного сертификата физического лица для сотрудника организации Иванов Д. В. |  |  |
| квалифицированного        | (DmitrVladilvanov@Greenatom.ru)                                                                             |  |  |
| сертификата физического   |                                                                                                    |  |  |
| лица сотрудника           |                                                                                                    |  |  |
| организации               |                                                                                                    |  |  |
| Вложения                  |                                                                                                    |  |  |
|                           |                                                                                                    |  |  |
| Загруженные вложения      | Выберите файл                                                                                               |  |  |
|                           |                                                                                                    |  |  |
|                           |                                                                                                    |  |  |
|                           | Отуронить заявая Волтасовить И Ваница састибии эта накоорантии                                              |  |  |
|                           | Данные сертификата некорректны                                                                              |  |  |
|                           |                                                                                                    |  |  |

Рисунок 12 – Подтверждение получения сертификата электронной подписи

Инструкция по получению сертификата ключа проверки электронной подписи в ИС ПДС

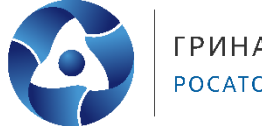

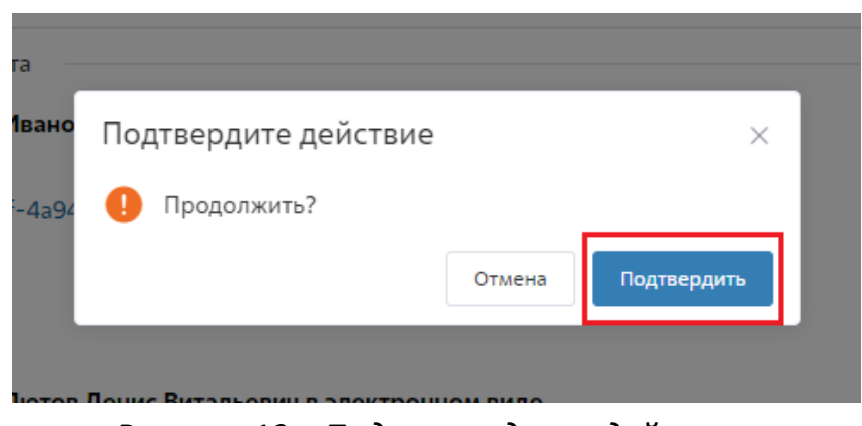

Рисунок 13 – Подтверждение действия

Далее необходимо подтвердить получение сертификата электронной подписи, в зависимости от выбранного типа сертификата электронной подписи:

«Облачной – Для подписи Госкорпорации «Росатом» подписание производится с помощью пин-кода от «Облачной подписи Госкорпорации «Росатом».

Для этого необходимо перейти в ЛК пользователя, в разделе «Просмотр сертификатов» просмотреть пин-код сертификата и подтвердить получения сертификата электронной подписи, нажав «Подписать» в заявке (рисунок 15).

| Данные владельца сертификата |                                                                                                 | Параметры сертификата      |                                                      |
|------------------------------|-------------------------------------------------------------------------------------------------|----------------------------|------------------------------------------------------|
| * Владелец сертификата       | Лютов Денис Витальевич<br>(DVLyutov@Greenatom.ru)                                               | * Тип сертификата          | укэп 🗸                                               |
|                              | Выбрать                                                                                         | * Тип носителя             | Облачный 🗸                                           |
|                              | Серия / Номер: 0804 040390<br>Выдан: Отделом внутренних дел<br>Кировского района г. Хабаровска, | Тип владельца сертификата  | Должностное лицо О Физическо<br>организации О е лицо |
|                              | 18.06.2003<br>Код подразделения: 272-004                                                        | * Шаблон                   | Облачная подпись Госкорпораці 💛                      |
|                              | СНИЛС: 04594636691                                                                              | * Tup autoutuduuauuu a DCC | PIN-yoa                                              |
|                              | ИНН: 272056698172                                                                               | тип аутентификации в 035   | гил-код «                                            |
| Организация                  | АО «Гринатом»                                                                                   |                            |                                                      |
| Сертификат                   | Запрос на отзыв в обработке                                                                     |                            |                                                      |
| Инициатор                    | Веремеев Михаил Владимирович<br>(MVVeremeev@Greenatom.ru)                                       |                            |                                                      |

Рисунок 14 – Переход в ЛК пользователя из заявки

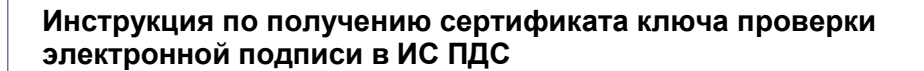

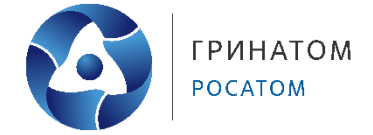

| К Назад Просм             | лотр сертификата                                                                    |
|---------------------------|-------------------------------------------------------------------------------------|
| Тип владельца сертификата | Физическое лицо                                                                     |
| Серийный номер            | 04fda38c0076b0c18e4db2eb055ce04fd                                                   |
| ПИН-код 1234              | 456 🐵 Печать                                                                        |
| Тип                       | Отчуждаемый УКЭП                                                                    |
| Статус                    | Действующий                                                                         |
| Владелец сертификата      | Лютов Денис Витальевич (DVLyutov@Greenatom.ru)                                      |
| Шаблон                    | Квалифицированный сертификат Госкорпорации "Росатом" на ключевом носителе (Физлицо) |

Рисунок 15 – Пин-код сертификата ЭП в ЛК пользователя

 – Для «Квалифицированного сертификата Госкорпорации «Росатом» откроется окно выбора носителя (токена) и сертификата, после их выбора необходимо нажать на «Подписать» (рисунок 16).

Пин-код от сертификата УКЭП можно посмотреть в ЛК ИС ПДС, в разделе «Просмотр сертификатов» (рисунок 14, 15).

| 0                                                                                                    | -          |   | × |
|----------------------------------------------------------------------------------------------------|------------|---|---|
| Prete on<br>Southan                                                                                                    |            |   |   |
| Подключенные носители пользователя:                                                                                                    |            |   |   |
| JaCarta LT(1209AB283A950001)                                                                                                    |            |   | • |
| Информация, содержащаяся в квалифицированном сертификате для Иванс<br>Сертификаты:<br>Иванов Дмитрий Владиславович(41629b80053b0c88a429fb750df689be5) | ов Д. Bpdf |   |   |
|                                                                                                    |            |   |   |
|                                                                                                    |            |   |   |
|                                                                                                    |            | _ |   |

Рисунок 16 — Подписание заявки Квалифицированным сертификатом Госкорпорации «Росатом»

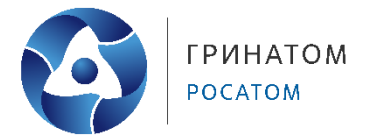

### Контакты Корпоративного удостоверяющего центра

В случае возникновения вопросов по созданию заявки и порядку получения сертификатов в ИС ПДС вы можете обратиться в Корпоративный удостоверяющий центр.

**Официальный сайт**: <u>https://crypto.rosatom.ru/</u>

Почтовый адрес: 115230, г. Москва, 1-й Нагатинский проезд, д. 10, стр. 1

Телефон для связи с оператором УЦ: +7 (499) 949-49-19 доб: 5454 (при звонке из

КСПД Госкорпорации «Росатом» перед добавочным номером необходимо указывать

KTC: 115)

E-mail: ca@rosatom.ru